**Commonwealth of Kentucky** 

# Withholding Return and Payment System (WRAPS)

**Public User Guide** 

## Contents

| Overview                           | 4  |
|------------------------------------|----|
| Login - Accessing WRAPS via KOG    | 5  |
| Existing Users/Citizens Sign In    | 5  |
| New Users/Citizens Registration    | 7  |
| New User Sign In                   | 12 |
| Register Your Mobile Number        | 13 |
| KOG Dashboard                      | 15 |
| Online Filing                      | 16 |
| WRAPS Home/Dashboard               | 16 |
| Online Filing Registration         | 17 |
| Business Administrator             | 20 |
| Terms and Conditions               | 20 |
| Invalid Registration               | 22 |
| Manage WRAPS Requests              | 23 |
| Bulk Filing                        | 25 |
| Filing                             | 26 |
| Withholding Return                 | 28 |
| Credits                            | 29 |
| Electronic Signature               |    |
| View Return                        | 31 |
| Edit a Return                      | 32 |
| Disabled Period                    |    |
| Amend Return                       | 34 |
| Managing Users                     |    |
| Adding Users                       | 37 |
| Inviting Users                     | 40 |
| Update Permissions & Remove Users  | 41 |
| WRAPS Manage Account Filing Method |    |
| Update WRAPS Account Filing Method | 42 |
|                                    |    |

| Important Links | 45 |
|-----------------|----|
| Links in WRAPS  |    |

# Overview

The Withholding Return and Payment System (WRAPS) provides the taxpayers of the Commonwealth, the ability to file their Withholding K-1 and K-3 returns online. Taxpayers will be able to file returns, view and amend returns that were previously filed online, request refunds and credit forwards, as well as the ability to access the Enterprise Electronic Payment System (EEPS) for paying Withholding Tax Due.

This User Manual is being provided as a guide to working with the system and can be used as a quick reference guide for frequently asked questions.

Please review the table of contents for quick access to necessary information.

## Login - Accessing WRAPS via KOG

- WRAPS Withholding Returns and Payment System
- KOG Kentucky Online Gateway

#### **Existing Users/Citizens Sign In**

#### **NOTE:** To WRAPS Users having KOG ID's prior to 5/31/19:

On 5/31/19, WRAPS, along with many other systems within the Commonwealth of Kentucky, transitioned into a new security portal known as KOG.

To learn more about KOG, please go to: <u>https://kog.chfs.ky.gov/public/learnmore/</u>

In order to access your WRAPS account & see the Businesses you are associated with, you will need to login using your WRAPS email address that was associated with your Businesses prior to 5/31/19. Not doing so will result in not being able to see your Businesses & Roles.

#### Single Sign-on:

If you would like to use your old KOG ID that you had prior to the 5/31/19 date, in order to access WRAPS, you will need to register that email address in WRAPS & assign your Business roles to that email address. \*See section <u>New Users/Citizens Registration</u>

WRAPS can be accessed from the following URL's:

https://kog.chfs.ky.gov/home/

<u>https://revenue.ky.gov/Pages/index.aspx</u> > Business > Employer Payroll Withholding > WRAPS

On the sign in screen, existing Users need to 'Sign in with your Kentucky Online Gateway Account':

- 1. Enter the 'Email Address' and 'Password' that exists on their current User Profile.
- 2. Click on '*Sign In*' button to navigate to the KOG dashboard.

**NOTE** - If you have forgotten your Email Address, please contact the KOG Security Help Desk at **KOGhelpdesk@ky.gov** 

| κι gov                                                                                                    | Help   🚱 English 🔻                                                                                                    |
|----------------------------------------------------------------------------------------------------|----------------------------------------------------------------------------------------------------|
| Attention Citizens and Busir<br>As of March 30, 2019, logging into the Kentucky Online Cateway with your username/pas<br>email address and password. If you have previously created an account, sim                                                                                                    | <b>tess Partners:</b><br>sword is no longer supported. You will now be required to login with your<br>ply login with the email address associated to that account.                                                                                                    |
|                                                                                                    |                                                                                                    |
| Citizen (or) Business Partner Sign In                                                                                                    | WARNING<br>This website is the property of the Commonwealth of                                                                                                    |
| Sign in with your Kentucky Online Gateway Account.                                                                                                    | Kentucky. This is to notify you that you are only<br>authorized to use this site, or any information accessed<br>through this site, for its intended purpose. Unauthorized<br>access or disclosure of personal and confidential                                                                                                    |
| Email Address      Enter Email Address                                                                                                    | information may be punishable by fines under state and<br>federal law. Unauthorized access to this website or access                                                                                                    |
| Password     Enter Password                                                                                                    | ni excess of your authorization may also be criminally<br>punishable. The Commonwealth of Kentucky follows<br>applicable federal and state guidelines to protect the<br>information from misuse or unauthorized access.                                                                                                    |
| Sign In                                                                                                    | Don't already have a Kentucky Online Gateway Citizen Account?                                                                                                    |
| Resend Account Verification Email                                                                                                    | Create An Account                                                                                                    |
|                                                                                                    | Click here to select user account type                                                                                                    |
| The supervised in the supervised in the supervis | and the second division of the second division of the second divisio |
|                                                                                                    |                                                                                                    |

#### **New Users/Citizens Registration**

WRAPS can be accessed from the following URL: <u>https://kog.chfs.ky.gov/home/</u>

On the sign in screen, new Users will need to 'Create an Account':

| MyKentucky.gov |                                                                                                    | Help   😧 English 🔻                                                                                                    |
|----------------|----------------------------------------------------------------------------------------------------|----------------------------------------------------------------------------------------------------|
|                | Attention Citizens and Br<br>As of March 30, 2019, logging into the Kentucky Online Cateway with Your username/<br>email address and password. If you have previously created an account,                     | <b>isiness Partners:</b><br>password is no longer supported. You will now be required to login with your<br>simply login with the email address associated to that account.                                                                                                    |
|                | Citizen (or) Business Partner Sign In Sign in with your Kentucky Online Cateway Account.  Email Address Enter Email Address  Password Enter Password Enter Password Sign In Resend Account Verification Email | WARNICE         This website is the property of the Commonwealth of Kentucky. This is to notify you that you are only any information accessed through this site, for its intended purpose. Unauthorized accesses or disclosure of personal and confidential information may be punishable by fines under state and formation may be punishable by fines under state and punishable. The Commonwealth of Kentucky follows punishable. The Commonwealth of Kentucky follows punishable for an accessed information frame where or unauthorized cores in formation frame where or unauthorized cores.         More allow that you and horized accesses to this website or access in formation frame where or unauthorized cores.         More allow that you and horized access to this website or access in formation frame where or unauthorized cores.         More allow that you and horized access to this website or access to formation frame where or unauthorized core the information frame where or unauthorized core the information frame where ore unauthorine the information frame where ore unauthore |
|                | Kentuc                                                                                                    | +                                                                                                    |

Please fill in the form below and click the 'Sign Up' button when finished.

Required fields contain a red asterisk (\*).

| <br>ease complete your Ken                                                                    | tucky Online (                                                    | Jateway Profile                |
|-----------------------------------------------------------------------------------------------|-------------------------------------------------------------------|--------------------------------|
| If you already have an existing Kentucky Or<br>your password OR click on the Cancel button be | line Gateway (KOG) Account, ple<br>elow to log into your account. | ase click <u>here</u> to reset |
| Please fill out the form below and click Sign Up v                                            | hen finished.                                                     |                                |
| All fields with * are required.                                                               |                                                                   |                                |
| * First Name Middle Nar                                                                       | ne • Last N                                                       | ame                            |
| * E-Mail Address                                                                              | * Verify E-Mail Address                                           |                                |
| Password                                                                                      | * Verify Password                                                 |                                |
| Mobile Phone                                                                                  | Language Preference                                               |                                |
| Street Address 1                                                                              | English<br>Street Address 2                                       | Ŧ                              |
| City                                                                                          | State                                                             | Zip Code                       |
| Question                                                                                      | * Answer                                                          |                                |
| In what city were you born? (Enter full name of city                                          | ×                                                                 |                                |
| Question                                                                                      | * Answer                                                          |                                |

#### Complete Your KOG Profile

After completing Sign Up, Users/Citizens will receive a notice, as shown below, that their account is 'Pending Email Verification'. Please check the email account you used to 'Sign Up'.

| Υοι<br>provide | ir account has been requested and is pending email verification. Please check your email and click on the link<br>d to verify your account. If you do not see the verification email in your inbox, please check your spam or junk folder.<br>have 4 HOURS to complete the process. |
|----------------|----------------------------------------------------------------------------------------------------|
|                | If no email was received click here.                                                                                                    |

If you have already verified your account by clicking the link provided in the email, please click on 'Sign In' button to continue.

#### **Email Not Received**

If no email was received click here

If no email was received, click on the link provided and follow the directions:

| 1. Check Spam an      | l <b>Junk folders on your email.</b>                                                            |
|-----------------------|-------------------------------------------------------------------------------------------------|
| Your email's span     | blockers or filters may have listed our email as junk email. Your email service provider        |
| such as Hotmail r     | ay be blocking our email. If you believe that is a possibility, please contact your email       |
| 2. Ask for a new a    | cc <b>ount verification email.</b>                                                              |
| Enter the email ac    | dress used while creating your account and select <b>Verify</b> . If your account isn't already |
| verified you will s   | e a message "Account verification needed click here", when you click the link a verification    |
| email will be sent    | to your email address.                                                                          |
| You will have 4 hours | o verify your account.                                                                          |

#### **Account Verification**

After checking your email account for the verification email, click on the link provided to '*activate your account*'.

|   | Account Verification Index ×                                                                                                    |          | ē       | ß |
|---|----------------------------------------------------------------------------------------------------|----------|---------|---|
| • | KOG_DoNotReply <kog_donotreply@ky.gov>       3:08 PM (6 minutes ago)         to me •</kog_donotreply@ky.gov>                                                                                                    | ☆        | •       | : |
|   | Charlene Daniel (mymermaidmanor@gmail.com),                                                                                                    |          |         |   |
|   | This email is to help you complete the last step of account set-up.                                                                                                    |          |         |   |
|   | Your Citizen account username is: mymermaidmanor@gmail.com                                                                                                    |          |         |   |
|   | Click on the below link now, to activate your account.                                                                                                    |          |         |   |
|   | https://kog.chfs.ky.gov/public/fwlink/?linkid=ddd8ba01-4986-4b7a-a499-825d1b1dc9bb                                                                                                    |          |         |   |
|   | <u>Click here for Help Desk contact information</u><br>Kentucky Online Gateway<br>NOTE: Do not reply to this email. This email account is only used to send messages.                                                                                                    |          |         |   |
|   | Privacy Notice: This email message is only for the person it was addressed to. It may contain restricted and private information. You are forbidden to use, tell, show information without permission. If you are not the person who was supposed to get this message, please destroy all copies. | /, or se | nd this | S |
|   | Reply Forward                                                                                                    |          |         |   |
|   | K Reply Forward                                                                                                    |          |         |   |

#### Validate New Account

After clicking on the link in the email, you will be redirected back to KOG to 'Validate New Account'. Click on the '*Continue to Sign In*' button.

| O Click | n the button below to <b>Sign in</b> now and con | plete the final step of the accour | nt creation process. |
|---------|--------------------------------------------------|------------------------------------|----------------------|
|         |                                                  |                                    | Continue to Sign in  |

#### New User Sign In

Using the URL: <u>https://kog.chfs.ky.gov/home/</u>

On the sign in screen, existing Users need to 'Sign in with your Kentucky Online Gateway Account':

- 1. Enter the 'Email Address' and 'Password' that exists on their current User Profile.
- 2. Click on '*Sign In*' button to navigate to the KOG dashboard.

**NOTE** - If you have forgotten your Email Address, please contact the KOG Security Help Desk at **KOGhelpdesk@ky.gov** 

| •<br>As c | Attention Citizens and Busine:<br>f March 30, 2019, logging into the Kentucky Online Cateway with your username/passw<br>email address and password. If you have previously created an account, simpl | <mark>ss Partners:</mark><br>vord is no longer supported. You will now be required to login with your<br>y login with the email address associated to that account.                                                                                                    |
|-----------|----------------------------------------------------------------------------------------------------|----------------------------------------------------------------------------------------------------|
|           |                                                                                                    |                                                                                                    |
|           | l Citizen (or) Business Partner Sign In                                                                                                    | WARNING<br>This website is the property of the Commonwealth of                                                                                                    |
| :         | Sign in with your Kentucky Online Gateway Account.                                                                                                    | Kentucky. This is to notify you that you are only<br>authorized to use this site, or any information accessed<br>through this site, for its intended purpose. Unauthorized<br>access or disclosure of personal and confidential<br>information may be punishable by fines under state and |
| ĺ         | Enter Email Address Password Forgot/Reset Password?                                                                                                    | federal law. Unauthorized access to this website or access<br>in excess of your authorization may also be criminally<br>punishable. The Commonwealth of Kentucky follows<br>applicable federal and state audelines to protect the                                                         |
| [         | Enter Password                                                                                                    | information from misuse or unauthorized access.                                                                                                    |
| 1         | Sign In Resend Account Verification Email                                                                                                    | Don't already have a Kentucky Online Gateway Citizen Account?                                                                                                    |
|           |                                                                                                    | Click here to select user account type                                                                                                    |

## **Register Your Mobile Number**

New Citizens/Users may be prompted to 'Register Your Mobile Number'.

|                         | Providing your mobile number will allow for easy retrieval of username and password. It will also allow participating                                                                  |  |
|-------------------------|----------------------------------------------------------------------------------------------------|--|
| R                       | egister Your Mobile Number                                                                                                    |  |
| We notice<br>Registerir | that you haven't registered your mobile number with us.<br>Ing your mobile number will simplify the password recovery process in the event that you forget your password. It will also |  |
| allow part              | icipating applications to send critical communications about your account.                                                                                                    |  |
| Do you w                | ant to register your mobile number?                                                                                                    |  |
| Do you w                | Ant to register your mobile number?  Yes, Register Now Remind Me Later                                                                                                    |  |
| Do you w                | Ant to register your mobile number?  Yes, Register Now  Remind Me Later                                                                                                    |  |

#### 'Yes Register Now' will prompt you to 'Enter Mobile Phone'.

Click on 'Send Passcode' to complete the registration.

| Kentucky<br>Online Gateway | Welcome Perslane Pickney   My Account   Sign Out                                                                                                    | Help English <b>T</b> |
|----------------------------|----------------------------------------------------------------------------------------------------|-----------------------|
|                            | Providing your mobile number will allow for easy retrieval of username and password. It will also allow participating applications to send critical communications about your account.              |                       |
| Re                         | egister Your Mobile Number                                                                                                    |                       |
|                            | Enter Mobile Phone () ex: Send Passcode (555) 555-5555                                                                                                    |                       |
| Disc                       | Claimer :<br>• Standard text messaging and data rates may apply.<br>• The Kentucky Online Gateway will never provide your information to outside entities or sell it to marketing<br>organizations. |                       |
| Privacy   Disclaimer       | 2013                                                                                                    | All Rights Reserved.  |

**NOTE:** You can also click on '*Continue to application*' to bypass mobile registration.

#### **KOG Dashboard**

After a successful Sign In, Users are navigated to their KOG Dashboard.

Existing WRAPS Users will have the 'WRAPS' tile under 'My Apps' on their dashboard for accessing WRAPS. If the User has access to multiple applications or multiple pages of applications, they may narrow their search by keying in a partial Application name in the "Search for Applications" area or by using the Letter Index below.

| Kentucky.gov                          |   |     |         |       |         |    |   |    | C | JAT |    |    |    |   | Welc | ome |     |      | <b>1</b> | 🕲 En | glish <del>-</del> | . []+ | Help | Sign Out <b>(</b> | ÷ |
|---------------------------------------|---|-----|---------|-------|---------|----|---|----|---|-----|----|----|----|---|------|-----|-----|------|----------|------|--------------------|-------|------|-------------------|---|
| • Warning: For testing purpose only   | _ |     | _       |       |         |    |   | ~  | _ |     |    |    |    |   |      |     |     |      |          |      |                    |       |      | -                 |   |
|                                       |   |     |         |       |         |    | ( | My | A | ops | Al | Ар | ps |   |      |     |     |      |          |      |                    |       |      |                   |   |
|                                       |   | Sea | rch foi | r App | licatio | ns |   |    |   |     |    | -  | -  |   |      |     | QSe | arch |          |      |                    |       |      |                   |   |
| # A B C                               | D | E   | F       | C     | Н       | Ť  | J | К  | L | М   | N  | 0  | Р  | Q | R    | S   | Т   | U    | V        | W    | х                  | Y     | Z    |                   |   |
| WRAPS                                 | 1 |     |         |       |         |    |   |    |   |     |    |    |    |   |      |     |     |      |          |      |                    |       |      |                   |   |
| Withholding Return and Payment System |   |     |         |       |         |    |   |    |   |     |    |    |    |   |      |     |     |      |          |      |                    |       |      |                   |   |
|                                       |   |     |         |       |         |    |   |    |   |     |    |    |    |   |      |     |     |      |          |      |                    |       |      |                   |   |
|                                       |   |     |         |       |         |    |   |    |   |     |    |    |    |   |      |     |     |      |          |      |                    |       |      |                   |   |
| Launch                                |   |     |         |       |         |    |   |    |   |     |    |    |    |   |      |     |     |      |          |      |                    |       |      |                   |   |
|                                       |   |     |         |       |         |    |   |    |   |     |    |    |    |   |      |     |     |      |          |      |                    |       |      |                   |   |

## **Online Filing**

**WRAPS Home/Dashboard** 

Once the User has successfully signed into KOG, they will be directed to the WRAPS Home Dashboard.

| Cone Stop ₩R☆PS Request Acces                                                                                                    | s to a WH Account 🛛 🚔 Manage WRAPS Requests                                                                                                    | cittab\ Search                                                                                                    |
|----------------------------------------------------------------------------------------------------|----------------------------------------------------------------------------------------------------|----------------------------------------------------------------------------------------------------|
| Withholding Return and Paymen     One Stop /      M WRAPS Home                                                                                                    | t System - WRAPS                                                                                                    |                                                                                                    |
| Wage and Tax Statements (Forms K-2 or Form:<br>Department of Revenue by the due date of January 31. Paj<br>be submitted with a Transmitter Report (Form 42A806) Tr<br>42A806.<br>A Transmitter Report is not required for Web Filing submiss<br>Electronic Submission of Wage & Tax Information.                   | s W-2) issued to employees must be submitted to the<br>per Wage and Tax Statements or CD submissions should<br>ansmitter Report for Filing KY Wage Statements - Form<br>sions. For more information, download Specifications for                                                                                                    | Request Access to a WH Account  Manage WRAPS Requests  Manage WRAPS Requests  Manage WRAPS Requests                                                                      |
| You have no businesses registered with your<br>account. Click here to associate your account with a<br>business or click the Request Access to a WH<br>Account button on the right to access a Withholding<br>Tax Account online at any time. You can have more<br>than one business registered with your account. | Tax Periods prior to registration may not be<br>available in WRAPS. Email notifications will be<br>received for online filers each time a period is made<br>available in WRAPS. If your account filing method is<br>being switched from paper to online filing, please<br>continue to file paper returns until the first email<br>notification is received. | Important Links  Withholding Business Registration  Registration Application  Account Cancellation  Public User Guide Contact User Transmitter Report for Filing KY Wage |
| You have 0 businesses registered with your accoun                                                                                                    |                                                                                                    | Statements - Form 42A806                                                                                                    |
|                                                                                                    |                                                                                                    |                                                                                                    |
|                                                                                                    | ©2014 Commonwealth of Kentucky. All Rights Reserved.                                                                                                    |                                                                                                    |

**NOTE** - If a User does not have any businesses associated with their account, a message will appear indicating that they need to 'Request access to a registered business' or 'Register a business for online filing'.

You have no businesses registered with your account. Click here to associate your account with a business or click the Request Access to a WH Account button on the right to access a Withholding Tax Account online at any time. You can have more than one business registered with your account.

#### **Online Filing Registration**

The "**Request Access to a WH Account**" button (highlighted in red) will enable the User to request for a WH Account access.

| One Stop                                            | <u>WR∲PS</u>                              | 📃 Request Acce                                                         | ss to a WH Account                                     | 管 Manage                      | WRAPS Requests | citiab\               |
|-----------------------------------------------------|-------------------------------------------|------------------------------------------------------------------------|--------------------------------------------------------|-------------------------------|----------------|-----------------------|
| 🏦 Withho                                            | olding Return                             | n and Payme                                                            | nt System - \                                          | WRAPS                         |                |                       |
| One Stop / 🏦                                        | WRAPS Home                                |                                                                        |                                                        |                               |                |                       |
| Wage                                                | and Tax Statements                        | (Forms K-2 or Forms                                                    | W-2) issued to empl                                    | loyees must be                | 🔲 Request A    | ccess to a WH Account |
| submitted to the<br>Statements or<br>Transmitter Re | e Department of Rev<br>CD submissions sho | venue by the due date<br>and be submitted with<br>an Statements - Form | of January 31. Paper<br>a Transmitter Report<br>42A806 | Wage and Tax<br>(Form 42A806) | Manag          | e WRAPS Requests      |
| A Transmitter                                       | Report is not requ                        | ired for Web Filing s                                                  | ubmissions. For mo                                     | ore information,              |                |                       |

The User will need to enter the correct withholding tax account number and either the registered Business Name or the Federal Employer Identification Number (FEIN). Once the required information is entered, the User will click '*Submit*' as shown below.

| One Stop WR        | ☆PS 🔲 Request Access to a WH Account 🔮 Manage WRAP | PS Requests cittab\bulk_filer • Search                                                                                                  |
|--------------------|----------------------------------------------------|----------------------------------------------------------------------------------------------------|
| Associate yo       | ur WRAPS account with a business                   |                                                                                                    |
| Associate your us  | er account with a business                         | This business has an existing WRAPS administrator who will need<br>to approve your role request. You will receive an email notification |
| Tax Account Number | 123456                                             | once the WRAPS administrator approves or denies your request.                                                                           |
| FEIN               | 111111111                                          | I do not want to request access                                                                                                    |
|                    | Submit                                             |                                                                                                    |

After entering the correct credentials and clicking the submit button, two new radio buttons are displayed, "*Click here to request access*" and "*I do not want to request access*". In order to request access for the specific role (Filer, Payor, Viewer, Filer + Payer or Admin to the WH Tax Account from the Admin, the User will need to click on the "*Click here to Request Access*" button as shown below.

| One Stop WR                            | ☆PS                                                                   | PS Requests citiab\bulk_filer - Search Q                                                                                                    |
|----------------------------------------|-----------------------------------------------------------------------|----------------------------------------------------------------------------------------------------|
| Associate yo     One Stop / WRAPS Home | ur WRAPS account with a business                                      |                                                                                                    |
| Associate your us                      | er account with a business                                            | This business has an existing WRAPS administrator who will need<br>to approve your role request. You will receive an email notification<br>once the WRAPS administrator approves or denies your request. |
| Tax Account Number<br>Business Name    | 123456<br>Enter the Business Name as shown on the withholding return. | Click here to request access                                                                                                    |
| FEIN                                   | 11111111                                                              | I do not want to request access                                                                                                    |
|                                        | Submit                                                                |                                                                                                    |
|                                        |                                                                       |                                                                                                    |

After clicking the "*Click here to request access*" button, the User will be notified through an email as shown below:

| Withholding account WRAPS Role request under review                                                                                                    |      |
|----------------------------------------------------------------------------------------------------|------|
| wraps-noreply@ky.gov                                                                                                    |      |
| Your request for access to the online Withholding Tax Account Harden has been submitted to the WRAPS Administrator for approval. You will receive notification of their decision by email they approve or deny your request. | once |
| To visit WRAPS home page, click this link: <u>https://wraps.ky.gov</u>                                                                                                    |      |

The User can also see the submission confirmation on the WRAPS Page as shown below:

| Wage and Tax 3<br>donited to the Department        | Menerile (Parrie 4-2 or Parrie 19-2)<br>wit of Revenue by the Gae SMs of Jan  | totand to employees ma<br>uary 21. Paper Wage an | C Dec        | Access to a 104 Access? |
|----------------------------------------------------|-------------------------------------------------------------------------------|--------------------------------------------------|--------------|-------------------------|
| talements or CD automa<br>remainitie Report for 79 | alone should be autoritiad with a Tran<br>ing 17 Wage Statements - Form 42480 | enitier Report (Form 424<br>N.                   | 1000) 👻 1000 | rage WANTS Requests     |
| Transmitter Report is<br>portical Specifications I | net required for Web Fling subrish<br>to Electronic Subrission of Hege 5 To   | aore. For more informe                           |              | a ton Filing            |
| 0                                                  |                                                                               |                                                  |              |                         |
| Your request has<br>ou will receive an email       | s been submitted. The WRAPS administ<br>approving or denying your request.    | strator will review the requ                     | Jest.        |                         |

When the Admin grants the requested role to the User for WH Tax Account, an email will be sent to the User as displayed below:

| WRAPS Role for account has been assigned                                                                                                    |                                     |
|----------------------------------------------------------------------------------------------------|-------------------------------------|
| wraps-noreply@ky.gov                                                                                                    |                                     |
| You Encluded have been assigned WRAPS Filer & WRAPS Payer for the business Encludes associated and worked MENTERS, Withholding Tax Account number business immediately. To view the business and view the role assigned now click https://wraps.ky.gov/viewbusiness | er <b>Caster</b> and can access the |
| To visit WRAPS home page, click this link: <u>https://wraps.ky.gov</u>                                                                                                    |                                     |

#### **Business Administrator**

If the User enters the correct Tax Account Number and the correct Business Name and/or FEIN, and if the business is not already registered for Bulk filing, the User will be presented with a screen asking if they would like to become the Administrator for that particular business.

**NOTE** - In order for a business to be registered for Online Filing, there must always be an Administrator assigned to the business.

#### **Terms and Conditions**

If the User chooses to '*Become the WRAPS Administrator*', they will be presented with a screen where they can hit '*Cancel*' to cancel the registration process, or check the '*Terms and Conditions*' box and click '*Register as the WRAPS Administrator*'.

| Reaister vou                            | r WRAPS account with a business                           |                                                                                                    |
|-----------------------------------------|-----------------------------------------------------------|----------------------------------------------------------------------------------------------------|
| e Stop / WRAPS Home                     | e / 🔲 Online Filing Registration                          |                                                                                                    |
| Register your use<br>Tax Account Number | er account with a business                                | If you have verified that the information you have entered is<br>correct, please click below to submit your request. A staff member<br>at the Department of Revenue will review the request and approv<br>or deny your registration. |
| Business Name                           |                                                           | Click here to have your request reviewed                                                                                                    |
| FEIN                                    | Enter the 9-digit Federal Employer Identification Number. |                                                                                                    |
|                                         | Submit                                                    |                                                                                                    |

**NOTE** - The User must also agree to Terms and Conditions when sending a request for registration to DOR.

After the User agrees to the Terms and Conditions, they will be presented with the screen below:

| One Stop WRAPS                   | Conline Filing Registration 🔛 Manage WRAPS Requests                                                                                                    |
|----------------------------------|----------------------------------------------------------------------------------------------------|
|                                  |                                                                                                    |
| Che stop / Wroups Home / Chane H | ing Registration 1 a Register WRAPS Administration                                                                                                    |
| Cancel                           | WRAPS Administrator Terms and Conditions                                                                                                    |
|                                  | Currently, there is not a WRAPS Administrator associated with this business. To continue in the WRAPS system, a WRAPS<br>Administrator must be assigned. To become the WRAPS Administrator for<br>must agree to the WRAPS Administrator Terms and Conditions and click the Register as the WRAPS Administrator button below. |
|                                  | In order to continue, you must confirm that you are a responsible party in the business or an authorized representative of                                                                                                    |
|                                  | By becoming the WRAPS Administrator of the business, you will switch the business to online filing and you will no longer receive<br>paper K-1/ K-3 returns for future returns.                                                                                                    |
|                                  | Tax periods prior to registration will not be available in WRAPS. Email notifications will be received each time a period is made available in WRAPS. Please continue to file paper returns until the first email notification is received.                                                                                  |
|                                  | I agree to the WRAPS Administrator Terms and Conditions                                                                                                    |
|                                  | Register as the WRAPS Administrator                                                                                                    |
|                                  |                                                                                                    |

The User can also deny the request for the Role Access by clicking on the radio button as shown below:

| One Stop WR                            | ☆ <u>PS</u>                                                 | NPS Requests ciliab/bulk_filer - Search                                                                                                    |
|----------------------------------------|-------------------------------------------------------------|----------------------------------------------------------------------------------------------------|
| Associate yo     One Stop / WRAPS Home | ur WRAPS account with a business                            |                                                                                                    |
| Associate your us                      | er account with a business                                  | This business has an existing WRAPS administrator who will need<br>to approve your role request. You will receive an email notification<br>once the WRAPS administrator approves or denies your request. |
| Business Name                          | Enter the Business Name as shown on the withholding return. | Click here to request access                                                                                                    |
| FEIN                                   | 111111111<br>Submit                                         | Foo not want to request access                                                                                                    |
|                                        |                                                             |                                                                                                    |

#### **Invalid Registration**

If the User enters an invalid Withholding Tax Account Number, the system will display an error message stating that the User needs to contact the Kentucky Department of Revenue to receive additional assistance.

| D                                                  |                                                           |                                                                                                    |
|----------------------------------------------------|-----------------------------------------------------------|----------------------------------------------------------------------------------------------------|
| Register you                                       | r WRAPS account with a business                           |                                                                                                    |
| e Stop / WRAPS Home                                | / 🔲 Online Filing Registration                            |                                                                                                    |
| Register your use Tax Account Number Business Name | r account with a business                                 | The Withholding Tax Account Number and Business Name<br>entered cannot be verified. Either the Withholding Tax Account<br>Number is invalid, the Tax Account associated with this Account<br>Number is Cancelled or the Business Name is incorrect. If you feel<br>you have received this message in error, please contact The<br>Kentucky Department of Revenue. |
| FEIN                                               | Enter the 9-digit Federal Employer Identification Number. |                                                                                                    |
|                                                    | Cubanit                                                   |                                                                                                    |

#### Manage WRAPS Requests

The '*Manage WRAPS Requests*' feature allows withholding tax account administrators using the WRAPS online tools to approve or deny requests made by Users who are not associated with the business. This allows the WRAPS Administrator to easily manage who has access to the withholding tax account.

| One Stop                                                   | WRAPS                                                                                      | Request Access                                                                                           | to a WH Account                                                             | 🔮 Manage                                      | e WRAPS Requests | citlabi                                     |
|------------------------------------------------------------|--------------------------------------------------------------------------------------------|----------------------------------------------------------------------------------------------------|-----------------------------------------------------------------------------|-----------------------------------------------|------------------|---------------------------------------------|
| 💼 Withha                                                   | olding Returr                                                                              | n and Payment                                                                                            | : System - V                                                                | VRAPS                                         |                  |                                             |
| One Stop / 🏦                                               | WRAPS Home                                                                                 |                                                                                                    |                                                                             |                                               |                  |                                             |
|                                                            |                                                                                            |                                                                                                    |                                                                             |                                               |                  |                                             |
| Wage                                                       | and Tax Statements                                                                         | (Forms K-2 or Forms W                                                                                    | (-2) issued to emplo                                                        | wees must be                                  | I Request        | Access to a WH Account                      |
| Wage<br>submitted to the                                   | and Tax Statements<br>he Department of Rev                                                 | (Forms K-2 or Forms W<br>venue by the due date of                                                        | /-2) issued to emplo<br>January 31. Paper                                   | oyees must be<br>Wage and Tax                 | 🛛 Request        | Access to a WH Account                      |
| Wage<br>submitted to th<br>Statements or<br>Transmitter Re | and Tax Statements<br>he Department of Rev<br>CD submissions sho<br>eport for Filing KY Wa | (Forms K-2 or Forms W<br>venue by the due date of<br>uld be submitted with a<br>ige Statements - Form 42 | /-2) issued to emplo<br>January 31. Paper<br>Transmitter Report (<br>2A806. | oyees must be<br>Wage and Tax<br>Form 42A806) | 📳 Request        | Access to a WH Account<br>ge WRAPS Requests |

The Admin of the WH Bulk Account can see the User requests in the following screen.

| Manage WR             | APS Requests                 |          |                |
|-----------------------|------------------------------|----------|----------------|
| One Stop / WRAPS Home | Manage WRAPS Rec             | quests   |                |
| There is 1 reques     | it for access to a business. | Rusiness |                |
| 11/10/2017 - 0 Davs   | citlab                       | Dusiness | Manage Request |
| interest obuyo        | @gmail.co                    | m        | manago reducar |

After clicking the '*Manage Request Button*', the User is taken to the following screen as shown below.

The Admin User can Grant / Deny the User Request for the roles of **WRAPS Filer + Payer**, **Wraps Filer**, **Wraps Payer**, **Wraps Viewer** or even grant the **WRAPS Admin Role**.

| Cancel | How do you want to respond to the request?                                                                                                    |                                       |
|--------|----------------------------------------------------------------------------------------------------|---------------------------------------|
|        | Please read all of the options before selecting your response to the req                                                                                                    | uest for access to this business.     |
|        | Deny the request<br>The request will be denied and notice of your decision will be<br>emailed to the requester, who can then resubmit the request as<br>needed.                                                                                                    | Deny the request                      |
|        | Grant the role of WRAPS Filer & Payer<br>A WRAPS Filer & Payer can file returns and amendments in<br>addition to making online payments on behalf of the business.                                                                                                    | Grant the role of WRAPS Filer & Payer |
|        | Grant the role of WRAPS Filer<br>A WRAPS Filer can file returns and amendments on behalf of<br>the business.                                                                                                    | Grant the role of WRAPS Filer         |
|        | Grant the role of WRAPS Payer<br>A WRAPS Payer can make online payments on behalf of the<br>business.                                                                                                    | Grant the role of WRAPS Payer         |
|        | Grant the role of WRAPS Viewer<br>A WRAPS Viewer can view the returns and amendments filed<br>online by the business.                                                                                                    | Grant the role of WRAPS Viewer        |
|        | Grant the role of WRAPS Administrator<br>A business can only have one WRAPS Administrator. If you<br>grant the WRAPS Administrator role to citablbulk_filer, your<br>role will be changed to WRAPS Viewer immediately and you<br>will no longer have WRAPS Administrator rights to this<br>business. A WRAPS Viewer is only able to view returns and<br>amendments that pertain to the business, and you will not be<br>able to undo this change unless you contact the Department of<br>Business (502) 564-7287 | Grant the role of WRAPS Administrato  |

#### **Bulk Filing**

Clicking on the "**Bulk Filing**" radio button will enable the User to register for Bulk Transmitter ID. Payroll providers wishing to register their business as Bulk Transmitter must be assigned a Bulk Transmitter ID by completing the registration process.

| ne Stop / 🏛 WRAPS Home                                                                                             |                            |                             |                                                            |                                                                                                    |                                                              |
|----------------------------------------------------------------------------------------------------|----------------------------|-----------------------------|------------------------------------------------------------|----------------------------------------------------------------------------------------------------|--------------------------------------------------------------|
| Wage and Tax Statements (Forms K-2 or Forms N<br>Department of Revenue by the due date of January 31. Pape         | W-2) issued<br>or Wage and | i to employe<br>Tax Stateme | es must be submitted to th<br>nts or CD submissions should |                                                                                                    | Request Access to a WH Account                               |
| be submitted with a Transmitter Report (Form 42A806) Tran<br>42A806.                                               | nsmitter Rep               | ort for Filing              | KY Wage Statements - Forr                                  |                                                                                                    | 😤 Manage WRAPS Requests                                      |
| A Transmitter Report is not required for Web Filing submission<br>Electronic Submission of Wage & Tax Information. | ons. For mo                | re informatio               | n, download Specifications fo                              |                                                                                                    | Bulk Filing                                                  |
| You have 3 returns that can be filed.                                                                              |                            |                             |                                                            | Impo                                                                                                    | rtant Links                                                  |
| You have 1 business registered with your account                                                                   |                            |                             |                                                            | III W<br>≜ R                                                                                                    | /ithholding Business Registration<br>egistration Application |
|                                                                                                    | Role                       |                             | ) Alerts                                                   | <ul> <li>A</li> <li>A</li></ul> | ccount Cancellation                                          |
| Account Number 🕤 Business Name                                                                                     |                            | Caver                       | Ch Eiling gugilable                                        |                                                                                                    |                                                              |
| Account Number 🕤 Business Name                                                                                     | filer,                     | payer                       |                                                            | C                                                                                                    | ontact Us                                                    |

Clicking on the "*New Registration*" button will direct the User to the Vendor Gateway Portal where they have to fill in their necessary business information and get registered as Bulk Transmitter.

| My Penietratione |   |                  |   |                    |                 |                 |
|------------------|---|------------------|---|--------------------|-----------------|-----------------|
|                  |   |                  |   |                    |                 |                 |
| New Registration |   |                  |   |                    |                 |                 |
| Bulk Filing Type | T | Transmitter Name | T | Transmitter Id 🛛 🔻 | Software Id 🛛 🔻 | Approval Status |

#### Filing

When the User has at least one business registered with their User account, the User will see a Dashboard / Home screen with all businesses associated with their account.

| These and           | The Haddensette Press, 612 of       | Parents Wells meaned its arright | appendent of the statements of | 10.00   | Termente de como de a Mili de como                                              |
|---------------------|-------------------------------------|----------------------------------|--------------------------------|---------|---------------------------------------------------------------------------------|
| Construction of The | e Therandite Happer Plant 19        | 10 Pages Propp and the Page      | ut als quille presenter        | - There | 🐨 Managa (WEART) - Bargarain                                                    |
| e Transition Supp   | ant a sale anglesian in these stang |                                  | mun, monoritani Sancilean      |         | Concerning (                                                                    |
|                     |                                     |                                  |                                |         |                                                                                 |
|                     |                                     |                                  |                                |         |                                                                                 |
| a mainteen          | aniserse Head-care (ine Hind)       |                                  |                                |         | Important Links                                                                 |
| Carlos e            | amaran Andri yan itu Také           |                                  |                                |         | Important Links                                                                 |
| You have 1          | business registered with your ac    | count                            |                                |         | Insportant Links  Proporting Transmiss (Registration)  Transmiss (Registration) |
| You have 1          | business registered with your ac    | count<br>• Role                  | Alerts                         | ۲       | Insportant Loka  Toporation (September)  Account September  Account September   |

If a return is available for filing, there will be an alert in the alert column for the business. To access the business page the User can click the **Business Name**. To file a return, the User will need to click '*Filing available*' or "! Not filed online".

| You have       | 1 business registered with your accour | it                         |
|----------------|----------------------------------------|----------------------------|
| Account Number | Business Name                          | Role Alerts                |
|                |                                        | admin 🔍 🖻 Filing available |

| 12 Month Fi       | ling History    |            |                    |
|-------------------|-----------------|------------|--------------------|
| Period Begin Date | Period End Date | Due Date   | Return Status      |
| 7/1/2014          | 9/30/2014       | 10/31/2014 | ! Not filed online |

To file the K-1 or K-3 return, the User will need to click '*File K-1/K-3 Original*' in the period section on the left or the button on the right.

| Period Ending 9/30/2014                                              |                                                                                                    |
|----------------------------------------------------------------------|----------------------------------------------------------------------------------------------------|
| One Stop / WRAPS Home / Period Ending 9/30/2014                      |                                                                                                    |
| The return for period ending date 9/30/2014 is eligible to be filed. | File K-1 Original                                                                                                    |
| Period Ending 9/30/2014 File K-1 Original                            | Click here to make a payment                                                                                                    |
| A return has not been filed for this period.                         | Business Profile                                                                                                    |
|                                                                      | Tax Number<br>FEIN<br>Filing Frequency Monthly<br>Account Status Active<br>WRAPS Status Active                                                                                   |
|                                                                      | Period Payments                                                                                                    |
|                                                                      | Only payments made via the Enterprise Electronic<br>Payment System are displayed. Payments made<br>through Electronic Funds Transfer and other<br>sources will not be displayed. |

### Withholding Return

The User will then need to fill out all required fields and click 'Submit the K-1 Original return'.

| 🕒 K-1 Original - 9/30/2014                                                                   | 1                                                                                                    |                                                                   |
|----------------------------------------------------------------------------------------------|----------------------------------------------------------------------------------------------------|-------------------------------------------------------------------|
| One Stop / WRAPS Home /                                                                      | / Period Ending 09/30/2014 / 🗋 K-1 Origi                                                                         | nal - 9/30/2014                                                   |
| <b>Q</b> The Total Amount Due is calculated wit responsible for additional penalty and inter | th the assumption that all values entered were accurate and the To<br>est for a return filed after the due date. | otal Amount Due is being paid in full on today's date. You may be |
|                                                                                              | K-1 Original                                                                                                    |                                                                   |
| Employees for the period                                                                     | 0                                                                                                    |                                                                   |
| Total wages paid                                                                             | \$0.00                                                                                                    |                                                                   |
| Income tax withheld                                                                          | \$0.00                                                                                                    |                                                                   |
| Apply credit?                                                                                | No I do not want to apply a credit                                                                               |                                                                   |
| Tax payments made prior to today for<br>this period                                          | \$0.00                                                                                                    |                                                                   |
|                                                                                              | \$0.00 in payments have been recorded in the Electronic Enterp                                                   | rise Payment System (EEPS) for this period.                       |
| Total tax due                                                                                | \$0.00                                                                                                    |                                                                   |
| Total penalty                                                                                | \$10.00                                                                                                    |                                                                   |
| Total interest                                                                               | \$0.00                                                                                                    |                                                                   |
| Total amount due                                                                             | \$10.00                                                                                                    |                                                                   |
|                                                                                              | Submit the K-1 Original return                                                                                   | Cancel                                                            |

#### Credits

In order for the User to apply credit to a return, the User must click the arrow at the 'Apply credit?' field and select either '**Yes, apply credit from a different period**' or '**Yes, apply Economic** *Incentive Credit*'.

| Apply credit? | No I do not want to apply a credit        | • |
|---------------|-------------------------------------------|---|
|               | No I do not want to apply a credit        |   |
|               | Yes, apply credit from a different period |   |
|               | Yes, apply Economic Incentive Credit      |   |

If a credit from a different period is to be used, the User will select the appropriate option and additional fields will appear.

| Apply credit?            | Yes, apply credit from a different period                                                                       | •       |
|--------------------------|----------------------------------------------------------------------------------------------------|---------|
| Apply credit amount      | \$0.00                                                                                                    |         |
| Apply credit from period | MM/dd/yyyy                                                                                                    |         |
|                          | ▲ You have selected to apply a credit from a previous period. Please enter the period to apply the credit from. |         |
| Apply credit comments    | Please enter any comments or information you would like<br>for us to consider while reviewing this request.     | e<br>// |

If the 'Economic Incentive Credit' is to be used, the User will select the appropriate option and additional fields will appear.

| Apply credit?            | Yes, apply Economic Incentive Credit                                                                     |
|--------------------------|----------------------------------------------------------------------------------------------------|
| Apply credit amount      | \$0.00                                                                                                   |
| Apply credit from period | MM/dd/yyyy                                                                                               |
| Apply credit comments    | Please enter any comments or information you would like for us to consider while reviewing this request. |

#### **Electronic Signature**

In order to submit the return, the User will need to agree to the electronic signature terms and submit using the '*Sign and Submit the return*' button.

| Electronic Signature                                                                                                    | Suciayo4 • Search                 |
|----------------------------------------------------------------------------------------------------|-----------------------------------|
| I declare, under the penalties of perjury, that this return has been examined by me and to<br>the best of my knowledge and belief is a true, correct and complete return. |                                   |
| ✓ Sign and Submit the return Cancel                                                                                                    | d in full on today's date. You ma |
| K-1 Original                                                                                                    |                                   |

#### **View Return**

In order to view the filed return, the User can view the summary or click the return link on the Period Screen to view the detailed return.

| One Stop                                                                                                    | Search Q                                                |
|----------------------------------------------------------------------------------------------------|---------------------------------------------------------|
| Period Ending 9/30/2014                                                                                                    |                                                         |
| One Stop / WRAPS Home / Carter Control of Period Ending 9/30/2014                                                                                                    |                                                         |
| Your return was submitted to the Department of Revenue on 12/22/2014. You can pay the amount owed, \$10                                                                                                    | 0.00, by clicking the Make Payment button on the right. |
| The return for period ending date 9/30/2014 is being processed. Once the return has been completely processed you will be able to make amendments if necessary. The business is able to file up to 5 amendments. | Return Filing Unavailable                               |
|                                                                                                    | Click here to make a payment                            |
| Period Ending 9/30/2014                                                                                                    | Business Profile                                        |
| K.1 Original<br>12/22/2014                                                                                                    |                                                         |
| Employee Count 0                                                                                                    |                                                         |
| Total Wages \$0.00                                                                                                    | Tax Number                                              |
| Income Tax Withheld \$0.00                                                                                                    | FEIN Monthly                                            |

#### Edit a Return

The User can edit the return by clicking the 'Click here to edit the return' button.

| 12 Month Filing History |                 |            |                                                                                                    |  |
|-------------------------|-----------------|------------|----------------------------------------------------------------------------------------------------|--|
| Period Begin Date       | Period End Date | Due Date   | Return Status                                                                                                    |  |
| 12/16/2014              | 12/31/2014      | 1/31/2015  | Click here to edit the return<br>This return has not been processed. You may edit the<br>return if corrections are needed. |  |
| 12/1/2014               | 12/15/2014      | 12/26/2014 | A Not available for online filing                                                                                          |  |
| 8/16/2014               | 8/31/2014       | 9/15/2014  | Click here to view the return<br>This return has been processed and you can now file up to<br>5 amendments online.         |  |
| 8/1/2014                | 8/15/2014       | 8/31/2014  | Click here to view the return<br>This return has been processed and you can now file up to<br>5 amendments online.         |  |

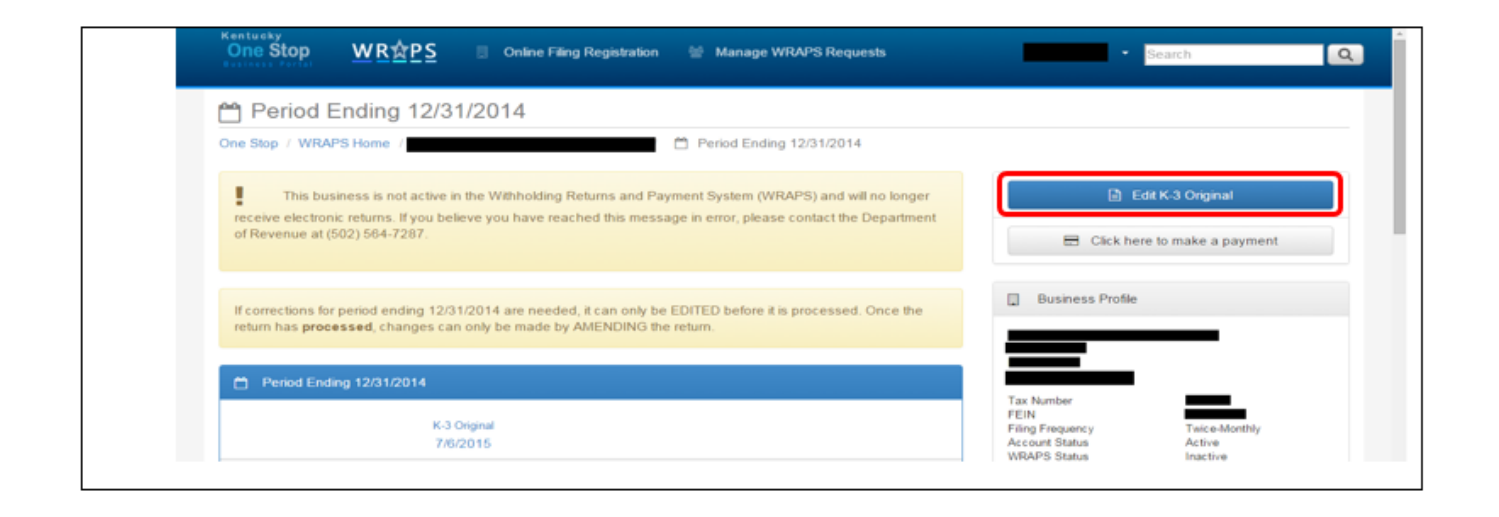

**Note**: If corrections for period are needed, it can only be EDITED before it is processed. Once the return has been processed, changes can only be made by AMENDING the return.

#### **Disabled Period**

The User can notice that a period is disabled as the return for that period cannot be filed online.

| 12 Month Filing History |                 |            |                                 |  |
|-------------------------|-----------------|------------|---------------------------------|--|
| Period Begin Date       | Period End Date | Due Date   | Return Status                   |  |
| 12/16/2014              | 12/31/2014      | 1/31/2015  | Click here to edit the return   |  |
| 12/1/2014               | 12/15/2014      | 12/26/2014 | Not available for online filing |  |
| 8/16/2014               | 8/31/2014       | 9/15/2014  | Click here to view the return   |  |
| 8/1/2014                | 8/15/2014       | 8/31/2014  | E Click here to view the return |  |

| Period Ending 12/15/2014                                        | Return Filing Linavailable   |
|-----------------------------------------------------------------|------------------------------|
| One Stop / WRAPS Home /<br>/  Period Ending 12/15/2014          |                              |
| The return for period ending 12/15/2014 cannot be filed online. | Click here to make a payment |

After the User has clicked the '*Not available for online filing*' in the 'Return Status' column, the User can notice a disabled tab that states '<u>Return Filing Unavailable</u>'.

#### Amend Return

**NOTE** - To amend the return, the User will need to click *"File K-1 Amendment*" from the Period Screen for the Business.

The return will be available to amend once the original return has been processed.

| Period Ending 9/30/2014                                                                                                    |                                                       |
|----------------------------------------------------------------------------------------------------|-------------------------------------------------------|
| One Stop / WRAPS Home / Concernent / 🛗 Period Ending 9/30/2014                                                                                                    |                                                       |
| The return for period ending date 9/30/2014 has been processed and is considered completed. You can file an amendment by clicking the File K-1 Amendment 1 button. | File K-1 Amendment 1     Click here to make a payment |
| Period Ending 9/30/2014 File K-1 Amendment 1                                                                                                    |                                                       |
| K-1 Original                                                                                                    | Business Profile                                      |

#### The User will need to update any values necessary and click 'Submit the Return'.

| K-1 Amendment 1 - 9/3                                                                                                    | 30/2014                                                                                                  |       |                                         |                            |  |
|----------------------------------------------------------------------------------------------------|----------------------------------------------------------------------------------------------------|-------|-----------------------------------------|----------------------------|--|
| One Stop / WRAPS Home / Period Ending 09/30/2014 / 🗋 K-1 Amendment 1 - 9/30/2014                                                                                                    |                                                                                                    |       |                                         |                            |  |
| O You filed the original return on 12/17/2014 and have filed 0 of the 5 amendments allowed to be filed online for this period. The values to the right of your new return are the most recent values you have provided us. They are from the return filed on 12/17/2014. |                                                                                                    |       |                                         |                            |  |
| The Total Amount Due is calculated with This amount is subject to DOR Approval.                                                                                                    | n the assumption that all values entered were accurate and that The                                      | Total | Amount Due will be paid in full on or b | efore the Return Due Date. |  |
|                                                                                                    | K-1 Amendment 1                                                                                          |       | K-1 Original filed 12/17/2014           |                            |  |
| Employees for the period                                                                                                    | 52                                                                                                    |       | 52                                      |                            |  |
| Total wages paid                                                                                                    | \$20,000.00                                                                                              |       | \$20,000.00                             |                            |  |
| Income tax withheld                                                                                                    | \$800.00                                                                                                 |       | \$800.00                                |                            |  |
| Apply credit?                                                                                                    | No I do not want to apply a credit                                                                       |       |                                         |                            |  |
| Tax payments made prior to today for this period                                                                                                    | \$0.00                                                                                                   |       | \$0.00                                  |                            |  |
|                                                                                                    | \$0.00 in payments have been recorded in the Electronic Enterpris                                        | e Pay | yment System (EEPS) for this period.    |                            |  |
| Total tax due                                                                                                    | \$800.00                                                                                                 |       | \$800.00                                |                            |  |
| Total penalty                                                                                                    | \$48.00                                                                                                  |       | \$96.00                                 |                            |  |
| Total interest                                                                                                    | \$8.94                                                                                                   |       | \$8.28                                  |                            |  |
| Total amount due                                                                                                    | \$856.94                                                                                                 |       | \$904.28                                |                            |  |
|                                                                                                    |                                                                                                    |       |                                         |                            |  |
| Explanation of Adjustment                                                                                                    | Please enter any comments or information you would like for us to consider while reviewing this request. |       |                                         |                            |  |
|                                                                                                    | Submit the K-1 Amendment 1 return                                                                        |       |                                         | Cancel                     |  |

A return may only be amended up to 5 times online. Once the maximum number of amendments has been reached, the User will be allowed to download a paper amendment form.

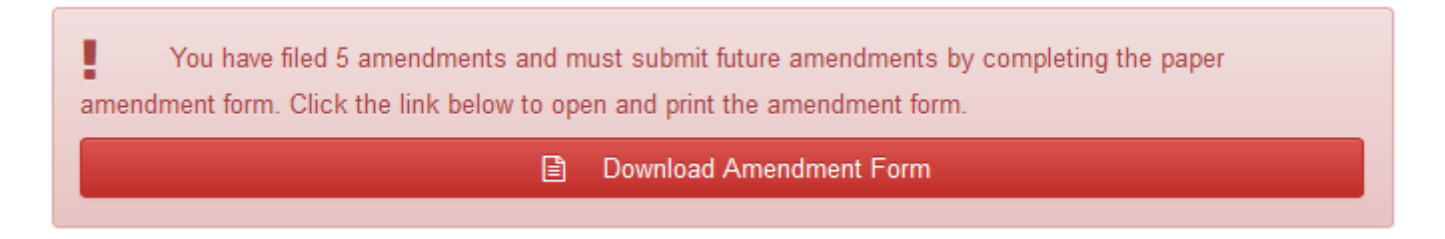

# **Managing Users**

In order to add, remove or update a User's permissions, the Business Administrator will access the Business' home screen.

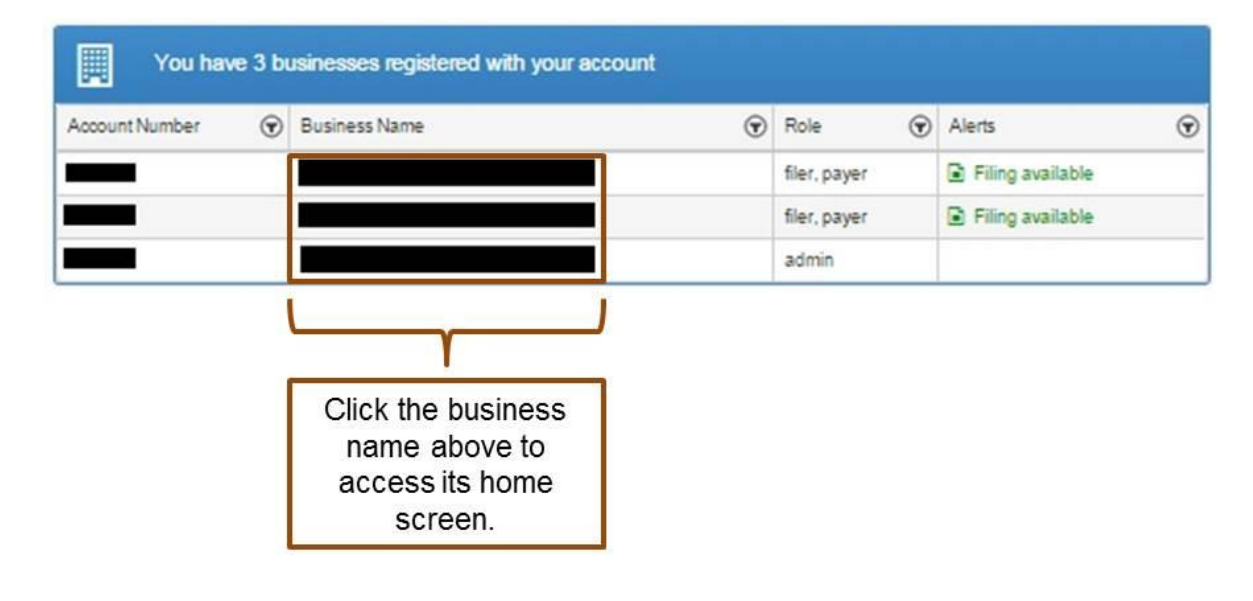

## **Adding Users**

| To add a new User to the Busine | ss, the Business Administrator will | click 'Add WRAPS User'. |
|---------------------------------|-------------------------------------|-------------------------|
|---------------------------------|-------------------------------------|-------------------------|

| Stop / WRAP                               | S Home / 🗐                   |                               |                                                                      |                                                                |                                              |
|-------------------------------------------|------------------------------|-------------------------------|----------------------------------------------------------------------|----------------------------------------------------------------|----------------------------------------------|
| о, т. т. т. т. т. т. т. т. т. т. т. т. т. |                              |                               | _                                                                    |                                                                |                                              |
| 12 Month                                  | Filing History               |                               |                                                                      | = m                                                            | аке а Раушен                                 |
| od Begin Date                             | Period End Date              | Due Date                      | Return Status                                                        | Ad                                                             | d WRAPS User                                 |
| ailable Periods                           |                              |                               |                                                                      | Mana Mana                                                      | ge WRAPS Status                              |
| , will be able to file                    | for periods according to yo  | our filing frequency. Email n | otification will be received each time a period is made available in | E Rusinger Drofile                                             |                                              |
| APS. To change y                          | our filing frequency, please | e contact the Department of   | Revenue at (502) 584-7287.                                           | Dusitess Piolite                                               |                                              |
|                                           |                              |                               |                                                                      |                                                                |                                              |
|                                           |                              |                               |                                                                      |                                                                |                                              |
|                                           |                              |                               |                                                                      | Tax Number                                                     |                                              |
|                                           |                              |                               |                                                                      | FEIN                                                           |                                              |
|                                           |                              |                               |                                                                      | Filing Frequency                                               | Twice-Monthly                                |
|                                           |                              |                               |                                                                      | Account Status<br>WEAPS Status                                 | Twice-Monthly<br>Active                      |
|                                           |                              |                               |                                                                      | Account Status<br>WRAPS Status                                 | Twice-Monthly<br>Active<br>Active            |
|                                           |                              |                               |                                                                      | Account Status<br>WRAPS Status<br>Business Users:              | Twice-Monthly<br>Active<br>Active            |
|                                           |                              |                               |                                                                      | Account Status<br>WRAPS Status<br>Business Users:<br>User Name | Twice-Monthly<br>Active<br>3 Add WRAPS       |
|                                           |                              |                               |                                                                      | Account Status<br>WRAPS Status<br>Business Users:<br>User Name | 3 Add WRAPS                                  |
|                                           |                              |                               |                                                                      | Account Status<br>WRAPS Status<br>User Name                    | 3 Add WRAPS<br>Role<br>filer, payer<br>admin |

The Business Administrator will then enter the email address that is associated with a User registered within KOG and click '**Search for a registered email address**'.

| Cancel | Invite users to join this WRAPS business account                                                                                                    |  |
|--------|----------------------------------------------------------------------------------------------------|--|
|        | Enter Email Address                                                                                                    |  |
|        | Enter the user's email address                                                                                                    |  |
|        | Search for a registered email address                                                                                                    |  |
|        | Enter the email address of the person you want to register with this business. We will attempt to verify the email address is registered and allow you to review the results before continuing. |  |

If the User is registered with KOG, the Business Administrator will be presented with the option to grant the User one of the following roles: **Filer & Payer, Filer, Payer, Viewer or Administrator**.

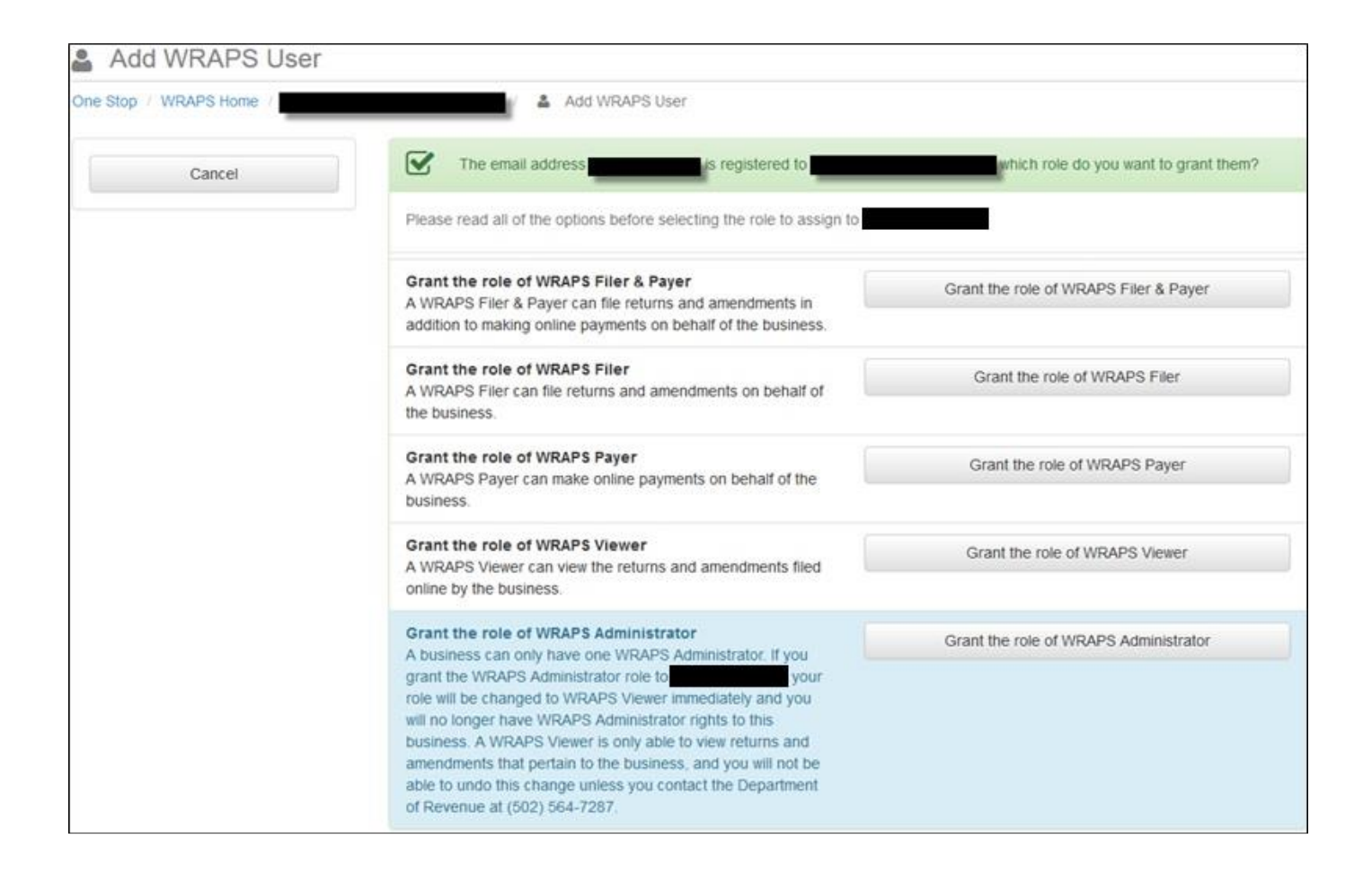

#### **Inviting Users**

If the User is not registered with KOG, the Business Administrator will be presented with the option to send the User an invitation to create a User account. To send the invitation, the Business Administrator will need to click '<u>Send invitation to: {email address}</u>'.

| Cancel | Email Address not registered                                                                                                    |
|--------|----------------------------------------------------------------------------------------------------|
|        | The email address <b>and the second second sec</b> |
|        | Send invitation to                                                                                                    |

The User will receive an email similar to the one below, indicating to which business the User has been added and the permission level that was granted.

| WRAPS Role for account has been assigned                                                                                                    | ↑ ↓ ×     |
|----------------------------------------------------------------------------------------------------|-----------|
| wraps-noreply@ky.gov (wraps-noreply@ky.gov) Add to contacts 9:28 AM                                                                                                    | Actions ∨ |
| You have been assigned WRAPS Filer & WRAPS Payer for the business Withholding Tax Account number can access the business immediately. To view the business and view the role assigned now click | and       |
| To visit WRAPS home page, click this link: <u>https://wraps.ky.gov</u>                                                                                                    |           |
| http://wraps.ky.gov                                                                                                    |           |

## Update Permissions & Remove Users

To edit a User's permissions or to remove a User from the Business, the Business Administrator will need to click on the role.

| 쓥    | Business Users: 1 | Add WRAPS User |
|------|-------------------|----------------|
| User | Name              | Role           |
|      |                   | admin          |

The Business Administrator will then need to choose to '*Remove User Access*' or grant the User another permission level.

| 2 How do you want to change the WRAPS role?                                                                                                    |                                       |
|----------------------------------------------------------------------------------------------------|---------------------------------------|
| You can change the role or remove access of CITLAB with the options.<br>below<br>Please read all of the options before selecting your response to the request for access to the business.                                                                                                    |                                       |
| Remove user access<br>Remove all access to this business                                                                                                    | Receive honores accors                |
| Grant the role of WRAPS Filer<br>A WRAPS Filer can file returns and amendments on behalf of<br>the business.                                                                                                    | Grant the role of WRAPS Filer         |
| Grant the role of WRAPS Payer<br>A WRAPS Payer can make online payments on behalf of the<br>business.                                                                                                    | Grant the role of WRAPS Payer         |
| Grant the role of WRAPS Viewer<br>A WRAPS Viewer can view the returns and amendments filed<br>ordine by the business.                                                                                                    | Grant the role of WRAPS Viewer        |
| Grant the role of WRAP'S Administrator<br>A business can only have one WRAP'S Administrator. If you<br>grant the WRAP'S Administrator role to CTL AB'gragos_uat1,<br>your role will be changed to WRAP'S Mewer immediately and<br>you will no longer have WRAP'S Administrator rights to this<br>business. A WRAP'S Viewer is only able to view returns and<br>amendments that pertain to the business, and you will not be<br>able to undo this change unless you contact the Department of<br>Revenue at (502) 564-7287. | Grant the role of WRAPS Administrator |

## **WRAPS Manage Account Filing Method**

#### **Update WRAPS Account Filing Method**

To update the Online Filing Status, the Business Administrator will need to access the Business Home Screen in WRAPS and click '*Manage Account Filing Method*'.

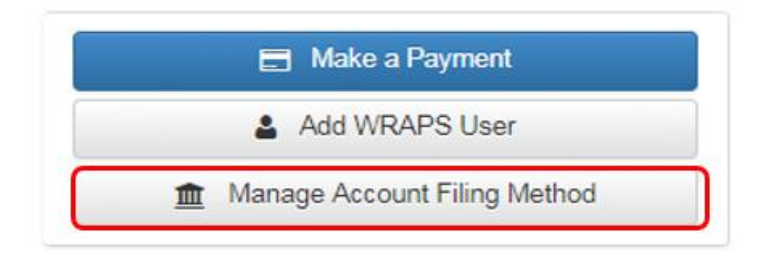

If the Business is currently registered for Bulk filing, the Business Administrator will need to click 'Account Filing Method' and opt for the Appropriate Filing Method (Online/ Paper or Bulk Filing). The User will then need to provide a reason and click on the "Change Account Filing Method" button as shown in the screen shot below.

| Stop <u>WR☆PS</u>  | xest Access to a WH Account 🛛 🔮 Manage WRAPS Requests                                                                                                    | citable - Search                                                                                                    | ٩                                                                                                    |
|--------------------|----------------------------------------------------------------------------------------------------|----------------------------------------------------------------------------------------------------|----------------------------------------------------------------------------------------------------|
| top / WRAPS Home / | 7 🏦 Manage Account Filing Method                                                                                                    |                                                                                                    |                                                                                                    |
| Cancel Changes     | is registered for Bulk Filing<br>You can change the filing method by clicking the Change Account Filin<br>Account Filing Method<br>Online Filing<br>Bulk Filing<br>Paper Filing<br>Online Filing<br>Paper Filing<br>Online Filing | ing Method button below.                                                                                                    |                                                                                                    |
|                    | Ohange Account Filing<br>Policies Security Disclaimer Accessibility                                                                                                    | Method                                                                                                    |                                                                                                    |
|                    | 62014 Commonwealth of Kentucky. All Rights Reserved.                                                                                                    |                                                                                                    |                                                                                                    |
|                    |                                                                                                    |                                                                                                    |                                                                                                    |
|                    | Stop WR225 Res                                                                                                    | Stop       WK VS       Request Access to a WH Account       Manage WHAP'S Requests         sp / WRAP'S Home /       /       Image Account Filing Method         Cancel Changes       /       Image Account Filing Method         You can change the filing method by cloking the Change Account Filing Method       Online Filing         Paper Filing       Online Filing       Paper Filing         Online Filing       Peace provide a brief explanation of why you are changing account         Change Account Filing       Policies       Security         Disclaimer       Accessibility         Contronorwealth of Kentucky. All Rights Reserved. | Stop       WRXPS       Request Access to a WH Account       Manage WHAPS Requests       ediade       - Search         ap / WRAPS Home /       / |

Clicking on the '*Change Account Filing Method*' button will take the User to the following screen below to confirm the changes.

| <u>One Stop</u> <u>WR☆PS</u> | Dequest Access to a WH Account         Manage WRAPS Dequests           Confirmation Required         ×                                                                                                    | Search   | ٩ |
|------------------------------|----------------------------------------------------------------------------------------------------|----------|---|
| One Stop / WRAPS Home /      | Please confirm that you want to modify the Account Filing Method for this business. Note: If switching to Online or Bulk Filing, Paper returns will no longer be sent.<br>Please note that switching to Bulk Filing will not automatically authorize you to submit bulk returns. Only approved vendors may submit bulk files.<br>The current approved vendors include: | n below. |   |
|                              | Reason         Change to Online from Bulk         Please provide a brief explanation of why you are changing account filing method.         Change Account Filing Method                                                                                                    |          |   |

After confirming the request by clicking on '**Yes'** tab in the screen shot below, the Administrator will be able to see the desired Account Filing Method under the Business Profile.

|                                                          | Make a Payment           |
|----------------------------------------------------------|--------------------------|
| <b></b>                                                  | Add WRAPS User           |
| 🏦 Mana                                                   | ge Account Filing Method |
| Business Prof                                            | ile                      |
| -                                                        |                          |
|                                                          |                          |
| Tax Number<br>FEIN                                       |                          |
| Tax Number<br>FEIN<br>Filing Frequency                   | Monthly                  |
| Tax Number<br>FEIN<br>Filing Frequency<br>Account Status | Monthly<br>Active        |

# **Important Links**

| ne Stop WRAPS Request A                                                                                             | Access to a WH Account 🛛 👹 Mana                                                                     | ge WRAPS Requests                              | citlab\ Search                                                    |
|----------------------------------------------------------------------------------------------------|----------------------------------------------------------------------------------------------------|------------------------------------------------|-------------------------------------------------------------------|
| Withholding Return and Payn                                                                                         | nent System - WRAPS                                                                                 |                                                |                                                                   |
| e Stop / 🏦 WRAPS Home                                                                                               |                                                                                                    |                                                |                                                                   |
| Wage and Tax Statements (Forms K-2 or F                                                                             | Forms W-2) issued to employees mu                                                                   | st be submitted to the                         | Request Access to a WH Account                                    |
| Department of Revenue by the due date of January 3<br>be submitted with a Transmitter Report (Form 42A80<br>42A806. | <ol> <li>Paper Wage and Tax Statements or (<br/>6) Transmitter Report for Filing KY Wage</li> </ol> | 20 submissions should<br>ige Statements - Form | 👹 Manage WRAPS Requests                                           |
| A Transmitter Report is not required for Web Filing su<br>Electronic Submission of Wage & Tax Information.          | ubmissions. For more information, down                                                              | load Specifications for                        | Bulk Filing                                                       |
| -                                                                                                    |                                                                                                    |                                                |                                                                   |
| You have 3 returns that can be filed.                                                                               |                                                                                                    |                                                | Important Links                                                   |
| You have 1 business registered with your acco                                                                       | unt                                                                                                 |                                                | Withholding Business Registration     Registration                |
| ccount Number 🛞 Business Name                                                                                       | Role                                                                                                | •                                              | Account Cancellation                                              |
|                                                                                                    | filer, payer                                                                                        | ling available                                 | Contact Us                                                        |
|                                                                                                    |                                                                                                    |                                                | Transmitter Report for Filing KY Wage<br>Statements - Form 42A806 |
|                                                                                                    |                                                                                                    |                                                |                                                                   |

#### Links in WRAPS

The following links can be found on the WRAPS Home Page:

- 1. Withholding Business Registration (paper registration form)
- 2. Registration Application form
- 3. Account Cancellation form
- 4. Public User Guide
- 5. Contact Us Link
- 6. Transmitter Report for Filing KY Wage Statements Form 42A806.

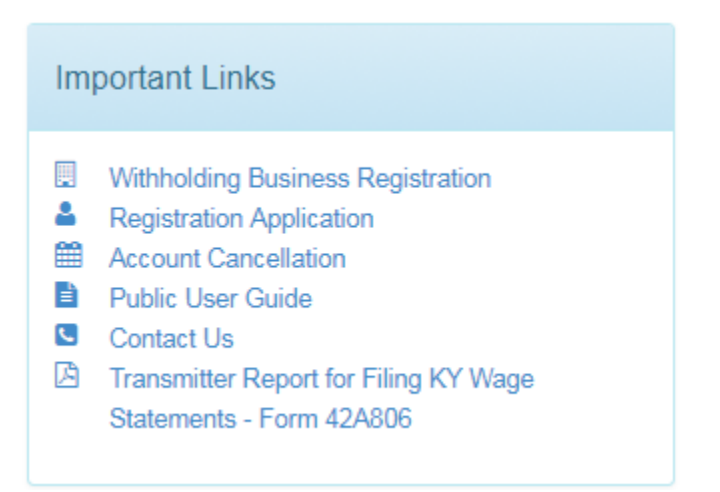